## **Replacement/Duplicate Diploma Ordering Guide**

Students can order replacement/duplicate diploma in KSIS using the following steps:

- 1. Log into **KSIS** with your eID and password.
- 2. From the Student Homepage in KSIS, click the Other AcadeMC /.r AcadeMC4 p@2 (612 79 reWBT/F1 12 T

5. Select the document type you want to order; Diploma.

7. From the list of **Product Type**, select:

Replacement Diploma-Mailed or Replacement Diploma VetMed –Mailed.

8. Review the Product Description and Processing Time Options

10. If FedEx delivery is selected, **1. A Phone Number Must Be Provided,** 

16. A c